# Developing a JAX-WS EJB Stateless Session Bean Web Service

#### {scrollbar}

This tutorial will take you through the steps required in developing, deploying and testing a EJB Stateless Session Bean Web Service in Apache Geronimo. After completing this tutorial you should be able to understand how to develop simple JAX-WS compliant EJB web services in Apache Geronimo using Eclipse development environment.

It is highly recommended that you go through the Developing a JAX-WS POJO Web Service tutorial before jumping into this. We will be using the same sample from the tutorial to develop a EJB Web Service.

#### **Client Development**

Client development is excluded from this tutorial because there is no difference in creating a client for EJB Stateless Session Bean Web Service and a POJO Web Service.

You can refer to Developing a JAX-WS POJO Web Service tutorial for further knowledge about how to develop a client for Web Services.

To run this tutorial, as a minimum you will be required to have installed the following prerequisite software.

- 1. Sun JDK 6.0+ (J2SE 1.6)
- 2. Eclipse IDE for Java EE Developers, which is platform specific
- 3. Apache Geronimo Eclipse Plugin 2.1.x
- 4. Apache Geronimo Server 2.1.x

Geronimo version 2.1.x, Java 1.5 runtime, and Eclipse Ganymede are used is used in this tutorial but other versions can be used instead (e.g., Geronimo version 2.2, Java 1.6, Eclipse Europa)

Details on installing eclipse are provided in the Development environment section. This tutorial will take you through the following steps:

2listpipe

## Setting Up Eclipse for Application Development

- 1. Create a Stateless Session EJB Project
  - Select File --> New --> Project

| 🖨 Jav   | a EE - Eclip                            | se Platf   | orm       |         |           |      |           |          |   |
|---------|-----------------------------------------|------------|-----------|---------|-----------|------|-----------|----------|---|
| File Eo | lit Navigate                            | Search     | Project   | Run     | Window    | Help |           |          |   |
| New     | l i i i i i i i i i i i i i i i i i i i |            |           |         | Alt+Shift | +N ♪ | 📑 Project |          | 6 |
| Ope     | n File                                  |            |           |         |           |      | 😂 Folder  | <u> </u> |   |
| Clos    | e                                       |            |           |         | Ctrl+W    |      | File      |          |   |
| Clos    | e All                                   |            |           |         | Ctrl+Shif | t+W  |           |          |   |
| [] Sav  | 2                                       |            |           |         | Ctrl+S    |      | Example   |          |   |
| L Sav   | e As                                    |            |           |         |           |      | 📑 Other   |          |   |
| ि Sav   | e All                                   |            |           |         | Ctrl+Shif | t+S  |           | *        |   |
| Rev     | ert                                     |            |           |         |           |      |           |          |   |
| Mov     | e                                       |            |           |         |           |      |           |          |   |
| Ren     | ame                                     |            |           |         | F2        |      |           |          |   |
| Refi    | esh                                     |            |           |         | F5        |      |           |          |   |
| Con     | vert Line Delin                         | niters To  |           |         |           | •    |           |          |   |
| 👜 Prin  | t                                       |            |           |         | Ctrl+P    |      |           |          |   |
| Swit    | ch Workspace                            |            |           |         |           | ÷    |           |          |   |
| 占 Imp   | ort                                     |            |           |         |           |      |           |          |   |
| 🛃 Exp   | ort                                     |            |           |         |           |      |           |          |   |
| Prop    | oerties                                 |            |           |         | Alt+Ente  | r    |           |          |   |
| 1 Co    | nverterClient                           | .java [jax | ws-conve  | ert]    |           |      |           |          |   |
| 2 re    | sult.jsp [jaxw                          | s-convert  | ter/WebCo | ontenț  | ]         |      |           |          |   |
| 3 Co    | nverter.java                            | [jaxws-co  | onverter/ | ]       |           |      |           |          |   |
| 4 in    | lex.jsp [jaxw                           | s-convert  | er/WebCo  | ontent] |           |      |           |          |   |

• In the popup window, select EJB --> EJB Project and then click Next

| 🖨 New Project                                                                                                    | × |
|----------------------------------------------------------------------------------------------------|---|
| Select a wizard                                                                                                    |   |
|                                                                                                    |   |
| <u>W</u> izards:                                                                                                    |   |
| type filter text                                                                                                    |   |
| General     General     CVS     CVS     Eclipse Modeling Framework     General     Definition     Definition     Definit     Definition     Definition                                                                                                    |   |
| IPA<br>Image: Plug-in Development<br>Image: Plug-in Development<br>Image: Plug-in Developme | ~ |
| (2) < Back Next > Finish Cancel                                                                                                    |   |

• Type jaxws-converterejb as the Project Name and click Next..

| 🗣 New EJB Project                                                                                                    |
|----------------------------------------------------------------------------------------------------|
| EJB Project Create an EJB Project and add it to a new or existing Enterprise Application.                                                                                                    |
| Project name:       jaxws-converterejb         Project contents:       ✓         ✓       Use default         Directory:       C:\workspaces\webservices\jaxws-converterejb         Target Runtime       Apache Geronimo v2.1 |
| Configurations Default Configuration for Apache Geronimo v2.1                                                                                                    |
| A good starting point for working with Apache Geronimo v2. 1 runtime. Additional facets can later be installed to add<br>EAR Membership Add project to an EAR EAR Project Name: EAR New                                      |
| ?         < Back                                                                                                    |

• The default option should work for Geronimo, so click Next

| 🖨 New EJB Project                                                                                                    |                                                                    |                                             |                         |
|----------------------------------------------------------------------------------------------------|--------------------------------------------------------------------|---------------------------------------------|-------------------------|
| Project Facets<br>Select the facets that sh                                                                                                    | ould be enabled for this project.                                  |                                             | V                       |
| Configurations: Default                                                                                                    | Configuration for Apache Geronimo v                                | /2.1                                        | ave <u>D</u> elete      |
| Project Facet<br>EIB Module<br>EIB Collect (X)<br>Geronimo De<br>I ava<br>I ava | Version<br>3.0<br>Doclet) 1.2.3<br>ployment 1.2<br>5.0<br>ence 1.0 | •                                           | < Show <u>R</u> untimes |
| 0                                                                                                    |                                                                    | < <u>B</u> ack <u>N</u> ext > <u>Finish</u> | Cancel                  |

• Here also default options will work, but the service and wsdl file will be located at the URL specified by the annotations

| EJB Project                                                                                             |        |
|----------------------------------------------------------------------------------------------------|--------|
| EJB Module<br>Configure ejb module settings.                                                            |        |
| Source Folder:                                                                                          |        |
| ejbModule                                                                                               |        |
| Create an EJB Client JAR module to hold the dient interfaces and dasses. Name: Jaxws-converterejbClient |        |
| Client JAR URI:                                                                                         |        |
| Generate Deployment Descriptor                                                                          |        |
| ⑦                                                                                                    | Cancel |

Changing Service Location If you want to change the service location to any custom URL you want, make sure that the check box **Generate Deployment Descriptor** is selected.

• Modify the Group Id to org.apache.geronimo.samples.jaxws and the artifact id to jaxws-converterejb.

| 🖨 New EJB F                  | Project                                            |
|------------------------------|----------------------------------------------------|
| Geronimo De<br>Configure the | geronimo deployment plan.                          |
| Group Id:                    | org.apache.geronimo.samples.jaxws                  |
| Artifact Id:                 | jaxws-converterejb                                 |
| Version:                     | 1.0                                                |
| Artifact Type:               | car                                                |
| Add a runun                  | ne dependency to Geronimo's shared library         |
| ?                            | < <u>B</u> ack <u>N</u> ext > <u>Finish</u> Cancel |

Click Finish

This completes the configuration of Eclipse for application development.

# Creating the Web Services Implementation code

To deploy the Converter EJB Service, we are going to create a remote interface and a stateless session bean that implements the interface. The steps required are as follows:

1. Right-click on ejbModule and select New --> Package

| jaxws-calcula                            | atorclient                                   |                            |                              |
|------------------------------------------|----------------------------------------------|----------------------------|------------------------------|
| 🧰 jaxws-calcul                           | New                                          |                            | Project                      |
| ······································   | Open Type Hierarchy<br>Show In               | F4<br>Alt+Shift+W          | Annotation     General Class |
| jaxws-conve                              | Copy                                         | Ctrl+C                     | 💕 Enum<br>🗊 Interface        |
| Birri⊘ epiModu<br>⊕ org.:<br>Birri⊘ MET. | 💼 Paste<br>💢 Delete                          | Ctrl+V<br>Delete           | 💱 Package<br>😂 Source Folder |
|                                          | . № Remove from Context<br>Build Path        | Ctrl+Alt+Shift+Down        | Example                      |
| EAR Libr<br>⊕                            | Source<br>Refactor                           | Alt+Shift+S<br>Alt+Shift+T | Cother                       |
| jaxws-conve                              | ≧ Import<br>≧ Export                         |                            |                              |
| i jaxws-war-b                            | Refresh                                      | F5                         | 1 Server at localhost        |
| <                                        | Run As<br>Debug As<br>Profile As<br>Validate |                            |                              |
| CHL adapted de la carre                  | Team                                         |                            |                              |

 $\label{eq:constraint} \textbf{2. Name the package to } \textbf{org.apache.geronimo.samples.jaxws} \text{ and click } \textbf{Finish}$ 

| 🖨 New Java                                                   | Package                                                                                           |                 |
|--------------------------------------------------------------|---------------------------------------------------------------------------------------------------|-----------------|
| Java Packag<br>Create a Java                                 | <b>ge</b><br>package.                                                                             | Ť               |
| Creates folder:<br>Source fol <u>d</u> er:<br>Na <u>m</u> e: | s corresponding to packages.<br>jaxws-converterejb/ejbModule<br>org.apache.geronimo.samples.jaxws | Br <u>o</u> wse |
| 0                                                            | Einish                                                                                            | Cancel          |

3. Right-click on the new package and select New --> Interface

| jaxws-calcu             | llator                |                     |                          |
|-------------------------|-----------------------|---------------------|--------------------------|
| jaxws-calcu             | New                   |                     | Project                  |
| jaxws-conv              | Open Type Hierarchy   | F4                  |                          |
| jaxws-conv              | Show In               | Alt+Shift+W         | Class                    |
| jaxws-conv              | Сору                  | Ctrl+C              | 🚱 Enum                   |
| ejbMoc                  | Copy Qualified Name   | Ctrlay              | Interface Package        |
|                         | 🔛 Paste               | Delete              | Example.                 |
| 🗈 🛁 JRE Sy              | . Remove from Context | Ctrl+Alt+Shift+Down | E Other                  |
|                         | Build Path<br>Source  | Alt+Shift+S         | • Other                  |
| i → build               | Refactor              | Alt+Shift+T         | 🕨 🕅 Servers 🛛 🙀          |
| jaxws-conv              | import                |                     |                          |
| jaxws-conv<br>jaxws-war | 🛃 Export              |                     |                          |
|                         | 🔊 Refresh             | F5                  | z, i Server at localhost |
|                         | Run As<br>Debug As    |                     |                          |
|                         | Profile As            |                     | ▶                        |
|                         | Validate              |                     |                          |

4. Name the interface as Converter and use the org.apache.geronimo.samples.jaxws package, then click Finish

| 🖶 New Java Inter                             | face                             |                                  |                        |                   |                  |
|----------------------------------------------|----------------------------------|----------------------------------|------------------------|-------------------|------------------|
| Java Interface<br>Create a new Java in       | terface.                         |                                  |                        |                   |                  |
| Source fol <u>d</u> er:<br>Pac <u>k</u> age: | jaxws-conv                       | erterejb/ejbMo<br>.geronimo.sam; | dule<br>bles.jaxws     |                   | Browse<br>Browse |
| Enclosing type:                              |                                  |                                  |                        |                   | Bro <u>w</u> se  |
| Na <u>m</u> e:<br>Modifiers:                 | Converter                        | Odefault                         | Oprivate               |                   |                  |
| Extended interfaces:                         |                                  |                                  | - bullane              | - projected       | <u>A</u> dd      |
| Do you want to add c                         | omments as c<br><u>G</u> enerate | configured in the<br>comments    | e <u>properties</u> of | the current proje | ct?              |
| 0                                            |                                  |                                  |                        | Einish            | Cancel           |

- 5. Add the following code to the **Converter** class: solidConverter.java package org.apache.geronimo.samples.jaxws; import java.math.BigDecimal; import javax.ejb.Remote; import javax.jws.WebService; @Remote @WebService(name = "ConverterPortType", targetNamespace = "http://jaxws. samples.geronimo.apache.org") public interface Converter { public BigDecimal dollarToRupees(BigDecimal dollars); public BigDecimal rupeesToEuro(BigDecimal rupees); }
- 6. Right-click on the new package and select New --> Class

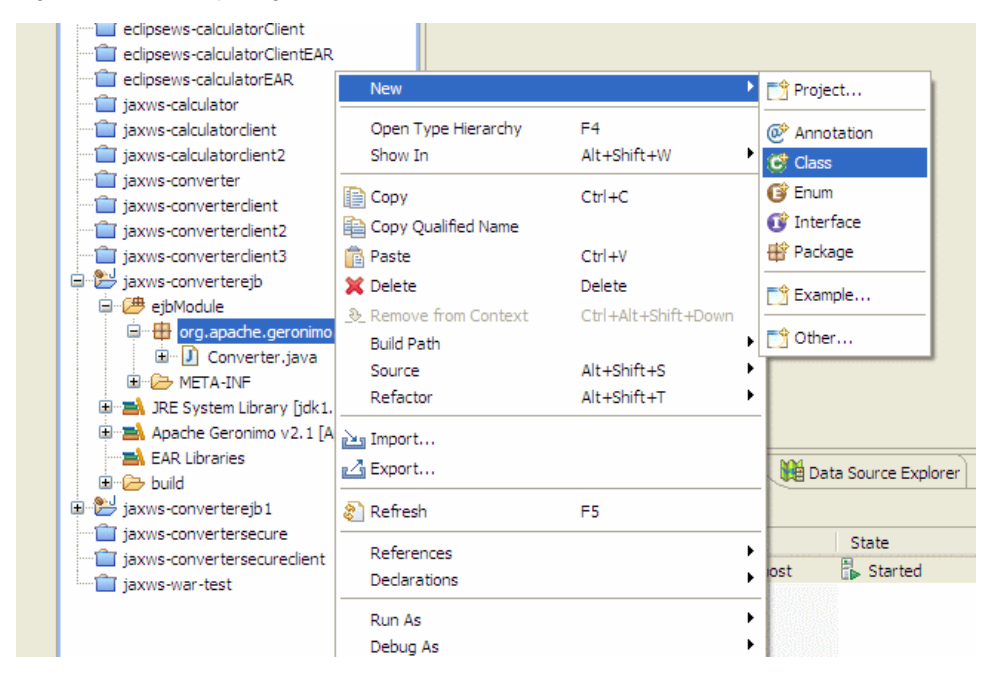

7. Name the class as ConverterBean and use the org.apache.geronimo.samples.jaxws package, then click Finish

| 🖨 New Java Clas                                                          | 35                                                                                                    |                            |
|--------------------------------------------------------------------------|----------------------------------------------------------------------------------------------------|----------------------------|
| Java Class<br>Create a new Java                                          | class.                                                                                                    | 0                          |
| Source fol <u>d</u> er:<br>Pac <u>k</u> age:<br>Enclosing t <u>y</u> pe: | jaxws-converterejb/ejbModule<br>org.apache.geronimo.samples.jaxws                                                                                                    | Browse<br>Browse<br>Browse |
| Na <u>m</u> e:<br>Modifiers:<br>Superclass:<br>Interfaces:               | ConverterBean            • gublic         • default         • private         • protected         • abstract         • final         • static         • java.lang.Object         •          •          •  | Brows <u>e</u>             |
| Which method stubs<br>Do you want to add                                 | would you like to create?  public static void main(String] args)  Constructors from superclass  Inherited abstract methods comments as configured in the properties of the current proj Generate comments | ject?                      |
| 0                                                                        | Einish                                                                                                    | Cancel                     |

8. Add the following code to the ConverterBean class: solidConverterBean.java package org.apache.geronimo.samples.jaxws; import java.math. BigDecimal; import javax.ejb.\*; import javax.jws.WebService; @Stateless @WebService(serviceName = "Converter", portName = "ConverterPort", endpointInterface = "org.apache.geronimo.samples.jaxws.Converter", targetNamespace = "http://jaxws.samples.geronimo. apache.org") public class ConverterBean implements Converter { private BigDecimal rupeeRate = new BigDecimal("40.58"); private BigDecimal euroRate = new BigDecimal("0.018368"); public BigDecimal dollarToRupees(BigDecimal dollars) { BigDecimal result = dollars.multiply (rupeeRate); return result.setScale(2, BigDecimal.ROUND\_UP); } public BigDecimal rupeesToEuro(BigDecimal rupees) { BigDecimal result = rupees.multiply(euroRate); return result.setScale(2, BigDecimal.ROUND\_UP); }

A little observation

If you have already gone through the Developing a JAX-WS POJO Web Service tutorial, you might have observed that there's not much difference between an EJB Web Service and POJO Web Service except for the EJB specific annotations.

This completes the development of the Web Service Implementation code.

## Setting Up the Deployment Descriptor and Deployment Plan

#### Geronimo default location

If you are comfortable with the location that Geronimo deploys the EJB Web Service, you can skip this section and go to the Deploy and Test Section below.

Expand the META-INF directory present under ejbModule and add the following code to ejb-jar.xml ejb-jar.xml lf ejb-jar.xml is not present, create a XML file and name it as ejb-jar.xml solidejb-jar.xml <?xml version="1.0" encoding="UTF-8"?> <ejb-jar.xml solidejb-jar.xml <?xml version="1.0" encoding="UTF-8"?> <ejb-jar version="3.0" xmlns="http://java.sun.com/xml/ns/javaee" xmlns:xsi="http://www.w3.org/2001/XMLSchema-instance" xsi:schemaLocation="http://java.sun.com/xml/ns/javaee http://java.sun.com/xml/ns/javaee/ejb-jar\_3\_0.xsd">

 </

endpoint>org.apache.geronimo.samples.jaxws.Converter</service-endpoint> <ejb-class>org.apache.geronimo.samples.jaxws.ConverterBean</ejb-class> <session-type>Stateless</session-type> <transaction-type>Container</transaction-type> </session> </ejb-class> </session> </ejb-class> </session> </session> </setsion> </setsion

2. Also add the following code to the **openejb-jar.xml** present at the same location. solidopenejb-jar.xml <?xml version="1.0" encoding="UTF-8" standalone="yes"?> <ns4:openejb-jar xmlns="http://geronimo.apache.org/xml/ns/j2ee/connector-1.2" xmlns:ns2="http://geronimo.apache.org/xml/ns/j2ee/connector-1.2" xmlns:ns2="http://geronimo.apache.org/xml/ns/j2ee/application-2.0" xmlns:ns5="http://geronimo.apache.org/xml/ns/naming-1.2" xmlns:ns4="http://gee/application-2.0" xmlns:ns7=" http://geronimo.apache.org/xml/ns/j2ee/application-2.0" xmlns:ns7=" http://geronimo.apache.org/xml/ns/j2ee/application-2.0" xmlns:ns7=" http://geronimo.apache.org/xml/ns/j2ee/application-2.0" xmlns:ns7=" http://geronimo.apache.org/xml/ns/j2ee/application-2.0" xmlns:ns7=" http://geronimo.apache.org/xml/ns/j2ee/application-2.0" xmlns:ns7=" http://geronimo.apache.org/xml/ns/j2ee/application-2.0" xmlns:ns7=" http://geronimo.apache.org/xml/ns/j2ee/application-2.0" xmlns:ns7=" http://geronimo.apache.org/xml/ns/j2ee/application-2.0" xmlns:ns7=" http://geronimo.apache.org/xml/ns/j2ee/application-2.0" xmlns:ns9="http://gava.sun.com /xml/ns/j2ee/application-client-2.0" xmlns:ns9="http://gava.sun.com /xml/ns/j2ee/application-client-2.0" xmlns:ns9="http://gava.sun.com /xml/ns/j2ee/application-client-2.0" xmlns:ns9="http://gava.sun.com /xml/ns/j2ee/application-client-2.0" xmlns:ns9="http://gava.sun.com /xml/ns/j2ee/application-client-2.0" xmlns:ns9="http://gava.sun.com /xml/ns/j2ee/application-client-2.0" xmlns:ns9="http://gava.sun.com /xml/ns/j2ee/application-client-2.0" xmlns:ns9="http://gava.sun.com /xml/ns/j2ee/application-client-2.0" xmlns:ns9="http://gava.sun.com /xml/ns/j2ee/application-client-2.0" xmlns:ns9="http://gava.sun.com /xml/ns/j2ee/application-client-2.0" xmlns:ns9="http://gava.sun.com /xml/ns/j2ee/application-client-2.0" xmlns:ns9="http://gava.sun.com /xml/ns/j2ee/application-client-2.0" xmlns:ns9="http://gava.sun.com /xml/ns/j2ee/application-client-2.0" xmlns:ns9="http://gavas.sun.com /xml/ns/j2ee/application-client-2.0" xmlns:ns9

This completes the setting up of Deployment descriptor and Deployment Plan.

## Deploy and Test the Web Service

Now, we will look into the steps involved in deploying and testing our web service without any clients.

#### Deploy

1. Right-click on the Apache Geronimo Server Runtime present in the servers view and select Add or Remove Projects

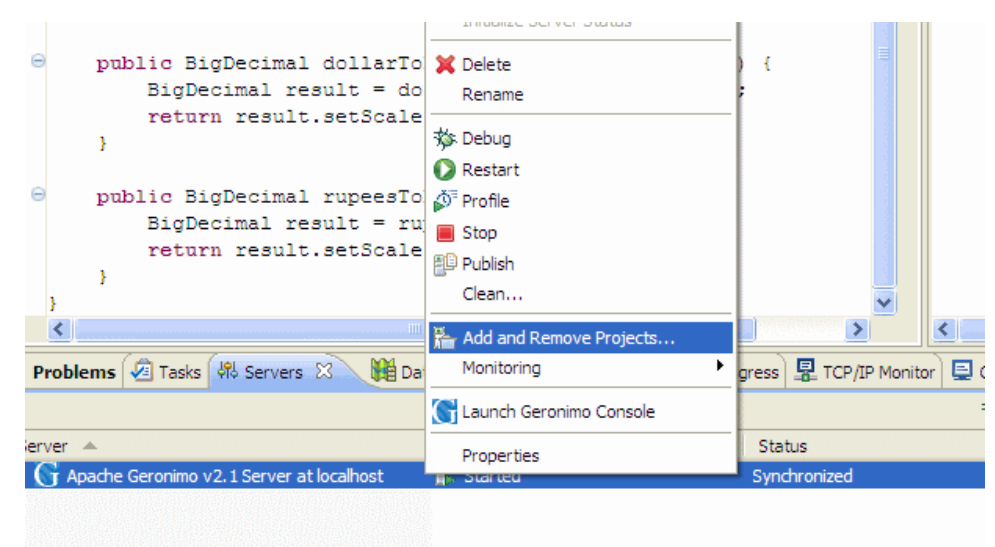

2. In the popup dialog, select the jaxws-converterejb project and click Add

| Add and Remove Projects                                         |                               |                      |        |
|-----------------------------------------------------------------|-------------------------------|----------------------|--------|
| Add and Remove Projects<br>Modify the projects that are configu | red on the server             |                      |        |
| Move projects to the right to configu                           | re them on the server         |                      |        |
| <u>A</u> vailable projects:                                     |                               | Configured projects: |        |
| jaxws-converterejb                                              | Add ><br>< Remove             |                      |        |
| 0                                                               | < <u>B</u> ack <u>N</u> ext > | Einish               | Cancel |

3. Make sure that jaxws-converterejb is in the configured projects list and then click Finish

| Add and Remove Projects                                                          |                      |  |  |  |  |  |  |  |  |
|----------------------------------------------------------------------------------|----------------------|--|--|--|--|--|--|--|--|
| Add and Remove Projects<br>Modify the projects that are configured on the server |                      |  |  |  |  |  |  |  |  |
| Move projects to the right to configure them on the server                       |                      |  |  |  |  |  |  |  |  |
| <u>A</u> vailable projects:                                                      | Configured projects: |  |  |  |  |  |  |  |  |
| Add ><br>< Remove<br>Add All >><br><< Remove All                                 | 🦗 jaxws-converterejb |  |  |  |  |  |  |  |  |
| O                                                                                | <u>Einish</u> Cancel |  |  |  |  |  |  |  |  |

**4.** Wait for some time till the server status is changed to synchronized. Errors at Deploy time If you see any errors at deploy time like **Unable to read WSDL file null**, simply ignore them.

|              | <pre>oublic BigDecimal rupeesToEuro(BigDecimal rupees)<br/>BigDecimal result = rupees.multiply(euroRate);<br/>return result.setScale(2, BigDecimal.ROUND_UP)</pre> | ; |               | ~     |           |            |         |
|--------------|----------------------------------------------------------------------------------------------------|---|---------------|-------|-----------|------------|---------|
| <            |                                                                                                    |   | >             |       | <         |            | >       |
| Problem      | s 🖉 Tasks 👭 Servers 🙀 Data Source Explorer 🔂 Snippets 🖉 Progress                                                                                                   | 8 | TCP/IP Monito | r 📮   | Console 8 | 3          | - 8     |
| Apache Geron | imo v2.1 Server at localhost [Apache Geronimo] C:\jdk1.5.0_11\bin\javaw.exe (Ju                                                                                    | " | 🗙 🔆 🛛         |       | FF        | <b>2</b> E | ] - 📬 - |
| 11:20:22,    | ,890 ERROR [startup] Unable to read wsdl file null                                                                                                    |   |               |       |           |            | ^       |
|              |                                                                                                    |   |               |       |           |            |         |
|              |                                                                                                    |   |               |       |           |            |         |
|              |                                                                                                    |   |               |       |           |            |         |
| 1000         |                                                                                                    |   |               |       |           |            | ~       |
|              |                                                                                                    |   |               |       |           |            | 2       |
|              |                                                                                                    |   | Publishing to | Apach | nest: (   | (0%)       | 💶 🦉     |

### Testing

1. Once the application is deployed on to the server, Launch a browser and go to the following url:

http://localhost:8080/Converter/ConverterPortType

Custom location

If you have followed the steps to deploy the service onto custom location, go to the url http://localhost:8080/CUSTOM\_URL

2. Now you should see the screen telling that service is located at the following URL:

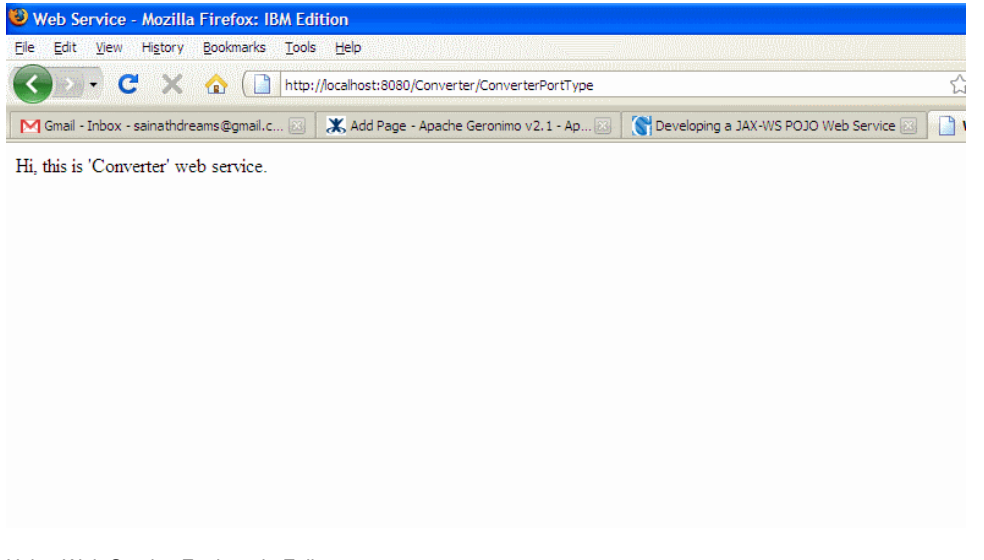

Using Web Service Explorer in Eclipse You can also use Web Services Explorer present in Eclipse to rapidly test your web service without developing a client. To know how to use Web Services Explorer in Eclipse, one can refer to the Developing a JAX-WS POJO Web Service#Using Web Services Explorer in Eclipse